## Springer 资源访问指南

1. 在校外打开网址: https://link.springer.com/。

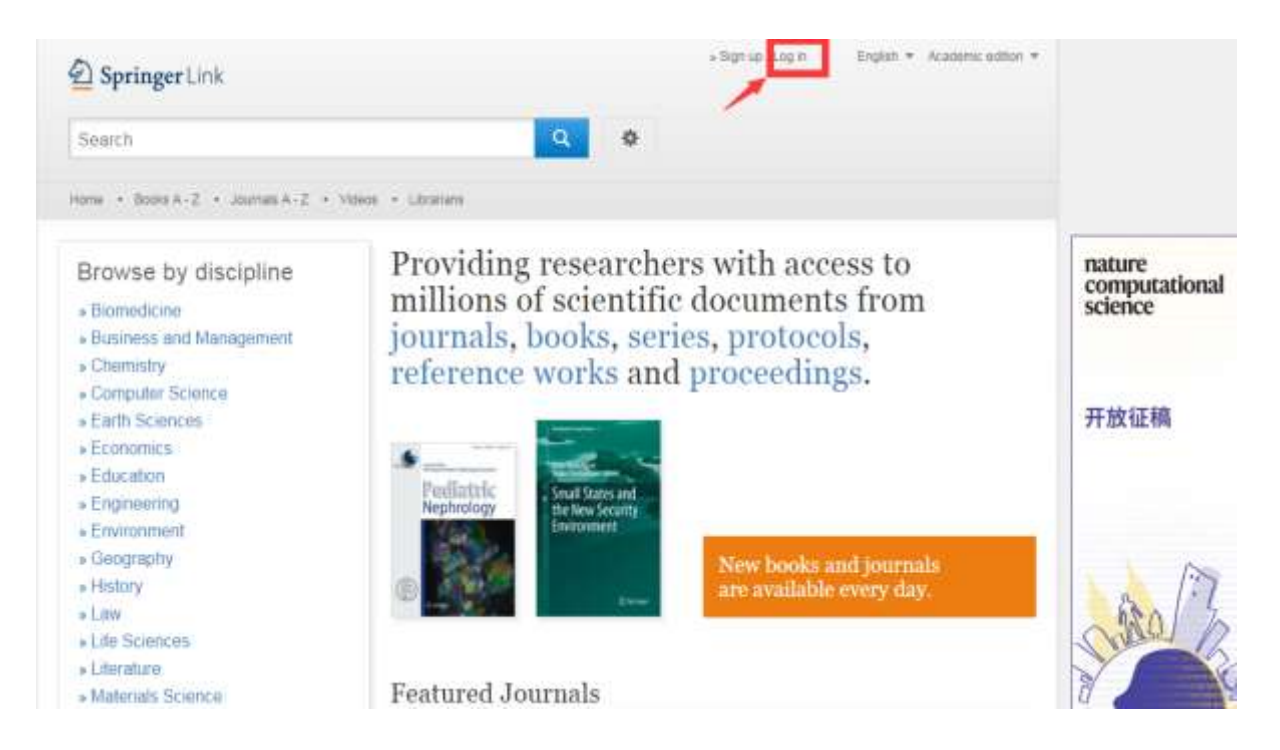

- 2. 点击右上角图标,选择"Log in"。
- 选择"Log in via Shibboleth or Athens",在 Log in via Shibboleth 上面的 "Select your institution"中选择中国地质大学(北京)学校名称: "China University of Geosciences (Beijing)"

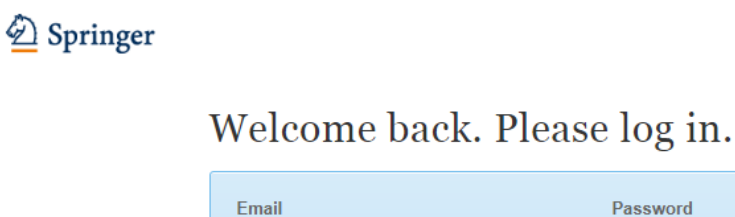

| Email                                    | Password            |
|------------------------------------------|---------------------|
|                                          |                     |
| Log in                                   | Forgotten password? |
| » Log in using a corporate account       |                     |
| <u>» Log in via Shibboleth or Athens</u> |                     |
| » Problems logging in?                   |                     |

Don't have an account?

| Home • Books A - Z • Journals A - Z • Videos • Librarians                                                                                                    |                                                                                                    |
|----------------------------------------------------------------------------------------------------|----------------------------------------------------------------------------------------------------|
| Athens and Shibboleth login                                                                                                    |                                                                                                    |
| Athens and Shibboleth allow you to log on to multiple web resources recognized as belonging to your parent organization. Please contact if you can access this site using these systems. | using the same credentials and be<br>your librarian or administrator to find out                                                  |
| Log in via Athens                                                                                                    | Or, find your institution (via Shibboleth)                                                                                        |
| Select your institution                                                                                                    | Select your institution                                                                                                    |
| Proceed to Athens                                                                                                    | Geo<br>British Geological Survey                                                                                                  |
| Alternatively, log in with your Springer account                                                                                                    | British Geological Survey, Columbus House,<br>China University of Geoscience (Beijing)<br>China University of Geosciences (Wuhan) |
|                                                                                                    | Croatian Geological Survey Hrvatski<br>Geoloski Institut                                                                          |
| Over 10 million scientific documents at your fingertips                                                                                                    | Geociencias Barcelona<br>Geological Survey of Northern Irela Ireland,<br>Colby House                                              |
|                                                                                                    |                                                                                                    |

4. 进入学校登陆页面后,输入用户名、密码。

|      | ★ 國 他 资 大 答<br>CHINA UNIVERSITY OF GEOSCIENCES<br>HINA UNIVERSITY OF GEOSCIENCES<br>HINA UNIVERSITY OF GEOSCIENCES |
|------|----------------------------------------------------------------------------------------------------|
| 用户名: | 账号说明                                                                                                    |
| 密 码: | 忘记密码?                                                                                                    |
|      | >> 请向右拖动滑块验证 □记住我的账号!                                                                                              |
|      | 登录 CAS证书<br>版权所有 © 中国地质大学 (北京) 信息网络中心                                                                              |
|      |                                                                                                    |

5. 登陆成功后,显示可以访问的 SpringerLink 资源。

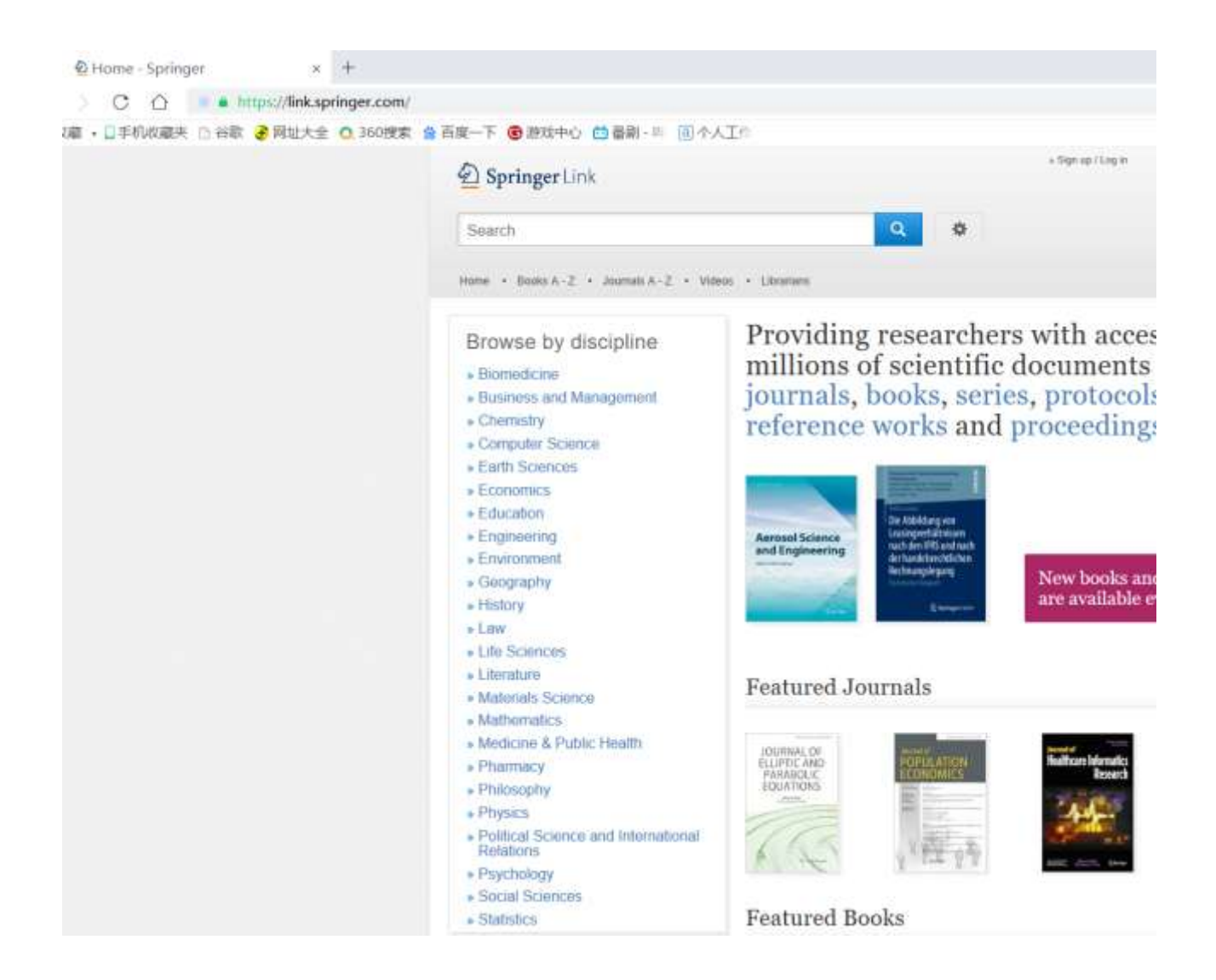